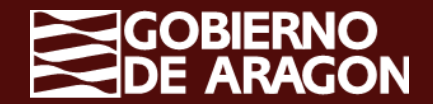

1

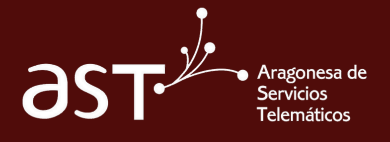

# **Delegar calendario a Outlook**

En Outlook, puedes **delegar tu propio calendario** para que la persona que elijas pueda gestionarlo por ti.

## Pasos a seguir

Selecciona la opción **'Compartir'** (Esquina superior derecha dentro del calendario).

En caso de tener varios calendarios, elige **tu** calendario personal.

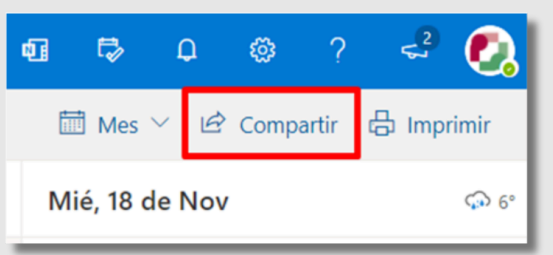

2

★
Calendario
Bretora de su organización
Personas de mi organización
Puede ver todos los detalles sado
Puede ver todos los detalles sado
Puede ver todos los detalles sado
Puede ver todos los detalles sado
Puede ver todos los detalles sado
Puede ver todos los detalles sado
Puede ver todos los detalles sado
Puede ver todos los detalles sado
Puede ver todos los detalles sado
Puede ver todos los detalles sado
Puede ver todos los detalles sado
Puede ver todos los detalles sado
Puede ver todos los detalles sado
Puede ver todos los detalles sado
Puede ver todos los detalles sado
Puede ver todos los detalles sado
Puede ver todos los detalles sado
Puede ver todos los detalles sado
Puede ver todos los detalles sado
Puede ver todos los detalles sado
Puede ver todos los detalles sado
Puede ver todos los detalles sado
Puede ver todos los detalles sado
Puede ver todos los detalles sado
Puede ver todos los detalles sado
Puede ver todos los detalles sado
Puede ver todos los detalles sado
Puede ver todos los detalles sado
Puede ver todos los detalles sado
Puede ver todos los detalles sado
Puede ver todos los detalles sado
Puede ver todos los detalles sado
Puede ver todos los detalles sado
Puede ver todos los detalles sado
Puede ver todos los detalles sado
Puede ver todos los detalles sado
Puede ver todos los detalles sado
Puede ver todos los detalles sado
Puede ver todos los detalles sado
Puede ver todos los detalles sado
Puede ver todos los detalles sado
Puede ver todos los detalles sado
Puede ver todos los detalles sado
Puede ver todos los detalles sado
Puede ver todos los detalles sado
<

Incluye el correo de la persona a la que **desees delegar** y selecciona la opción 'Delegar.

Una vez **compartas el calendario**, puedes seleccionar quién quieres que reciba los correos referentes a las convocatorias

| Uso compartido y permisos                                                                                                    |                                                                                                    |        |
|----------------------------------------------------------------------------------------------------|----------------------------------------------------------------------------------------------------|--------|
| Calendario                                                                                                    |                                                                                                    |        |
| Envíe una invitación para compartir por co<br>quiere permitir y cambiar configuración de                                                                                | orreo electrónico. Podrá elegir el nivel de acces<br>e acceso en cualquier momento.                                                                                      | so que |
| Escriba una dirección de correo electrón                                                                                                    | nico o un nombre de contacto Con                                                                                                    |        |
| Delegados                                                                                                    |                                                                                                    |        |
| Delegados<br>Los delegados pueden ver, crear, modifica<br>convocatorias de reunión y responder a in                                                                     | ar y eliminar elementos. También pueden crear<br>ivitaciones de reunión en su nombre.                                                                                    |        |
| Delegados<br>Los delegados pueden ver, crear, modifica<br>convocatorias de reunión y responder a in<br>Enviar invitaciones y respuestas a:                              | ar y eliminar elementos. También pueden crear<br>ivitaciones de reunión en su nombre.<br>Solo delegar                                                                    | ~      |
| Delegados<br>Los delegados pueden ver, crear, modifica<br>convocatorias de reunión y responder a in<br>Enviar invitaciones y respuestas a:                              | ar y eliminar elementos. También pueden crear<br>ivitaciones de reunión en su nombre.<br>Solo delegar<br>Solo delegar                                                    | ~      |
| Delegados<br>Los delegados pueden ver, crear, modifica<br>convocatorias de reunión y responder a in<br>Enviar invitaciones y respuestas a:                              | ar y eliminar elementos. También pueden crear<br>witaciones de reunión en su nombre.<br>Solo delegar<br>Solo delegar<br>Delegar y enviarme una copia                     | ~      |
| Delegados<br>Los delegados pueden ver, crear, modifica<br>convocatorias de reunión y responder a in<br>Enviar invitaciones y respuestas a:<br>Dentro de su organización | ar y eliminar elementos. También pueden crear<br>witaciones de reunión en su nombre.<br>Solo delegar<br>Solo delegar<br>Delegar y enviarme una copia<br>Mi delegado y yo | ~      |

4

La persona a la que deleguemos recibirá **un correo de aceptación** que deberá aceptar, de otro modo, **no se compartirá** el calendario

| Me gustar                        | ría compartir mi calendario con usted.                                                         |
|----------------------------------|------------------------------------------------------------------------------------------------|
| ComparTeam (c                    | omparteam@conselldemallorca.net) desea compartir con su usuario un calendario de Outlook.      |
| Como delegado                    | , dispone de permiso paraver, editar y eliminar eventos en nombre de ComparTeam                |
| Recibirá las invita<br>recibirá. | aciones y las respuestas para las reuniones que se envían a este calendario. ComparTeam no las |
| Aceptar                          |                                                                                                |
|                                  |                                                                                                |
| $\leftarrow$ Responder           | → Reenviar                                                                                     |

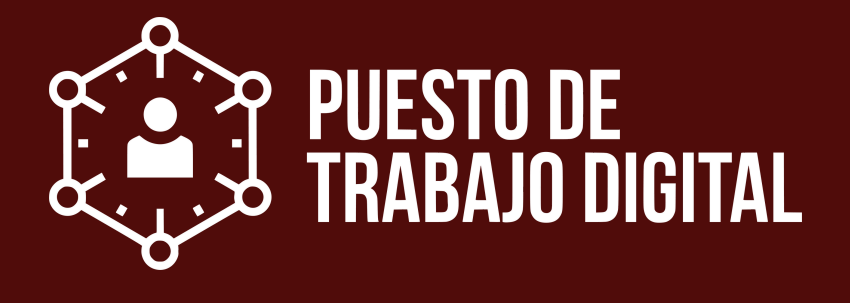

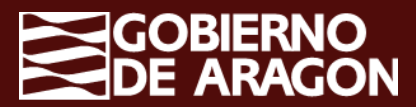

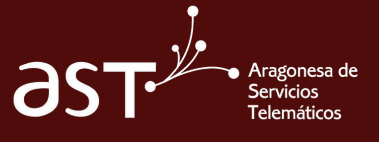

## Delegar calendario a Outlook

En Outlook, puedes delegar tu propio calendario para que la persona que elijas pueda gestionarlo por ti.

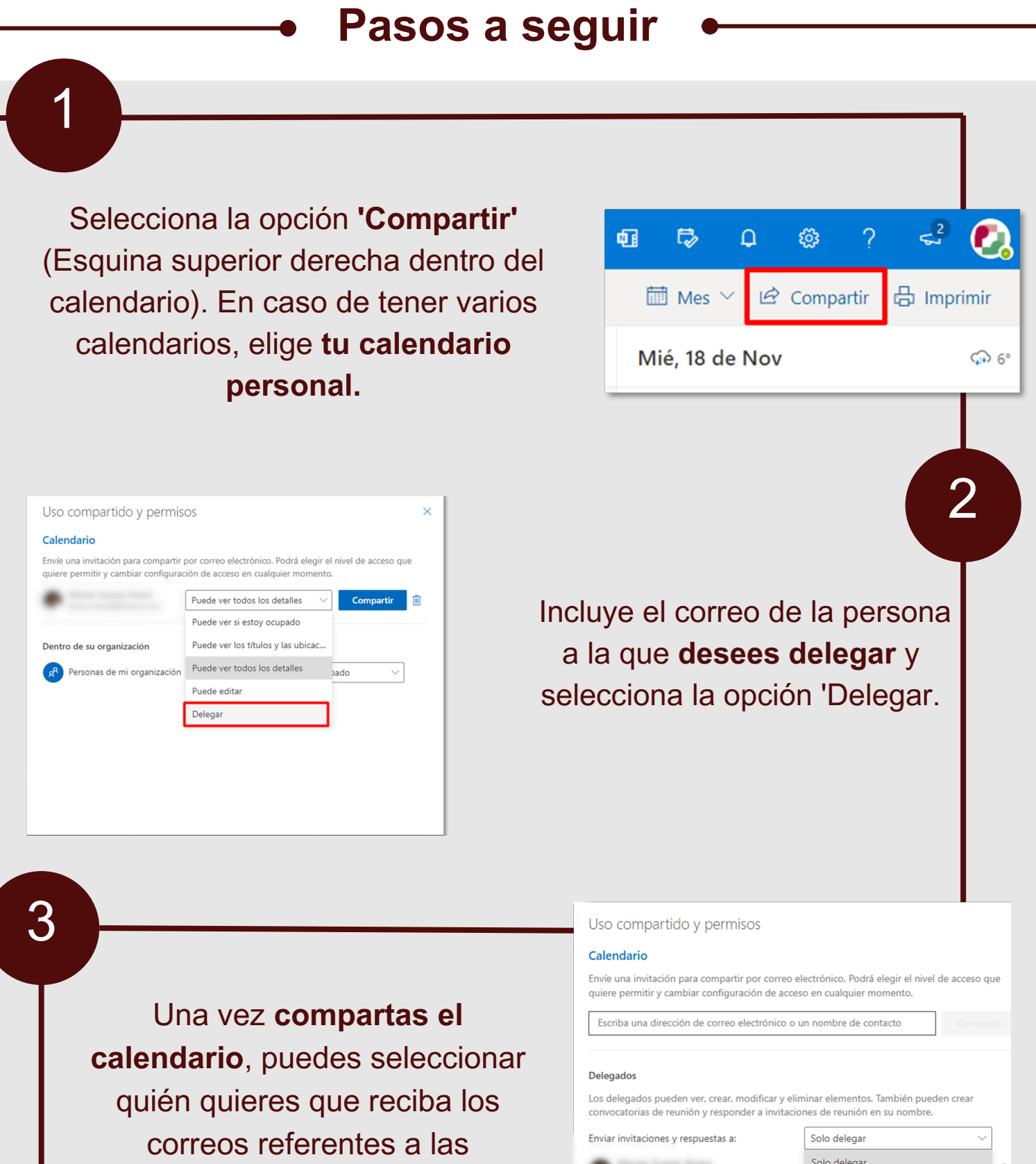

### convocatorias

| <ul> <li>Encounteración</li> </ul> |   |
|------------------------------------|---|
| Dentro de su organización          |   |
| Personas de mi organizació         | n |

| Solo delegal                 |   | Û |
|------------------------------|---|---|
| Delegar y enviarme una copia |   |   |
| Mi delegado y yo             |   |   |
| Puede ver si estoy ocupado   | ~ |   |

La persona a la que deleguemos recibirá un correo de aceptación que deberá aceptar, de otro modo, no se compartirá el calendario

#### Me gustaría compartir mi calendario con usted.

ComparTeam (comparteam@conselldemallorca.net) desea compartir con su usuario un calendario de Outlook

Como delegado, dispone de permiso paraver, editar y eliminar eventos en nombre de ComparTeam

Recibirá las invitaciones y las respuestas para las reuniones que se envían a este calendario. ComparTeam no las recibirá.

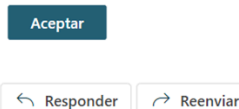

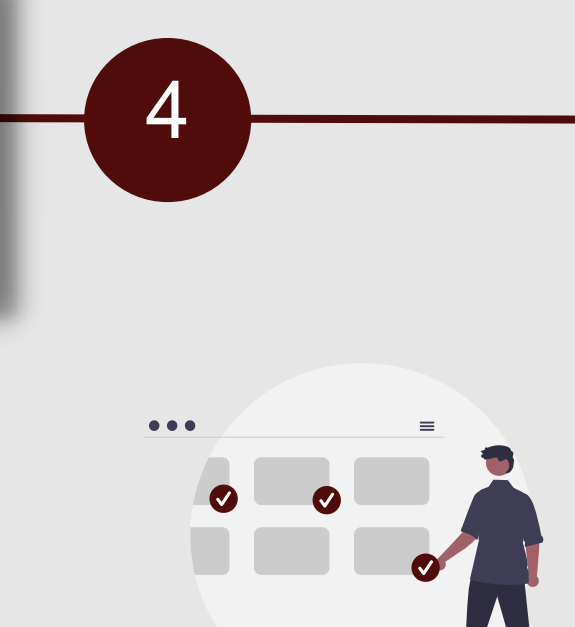

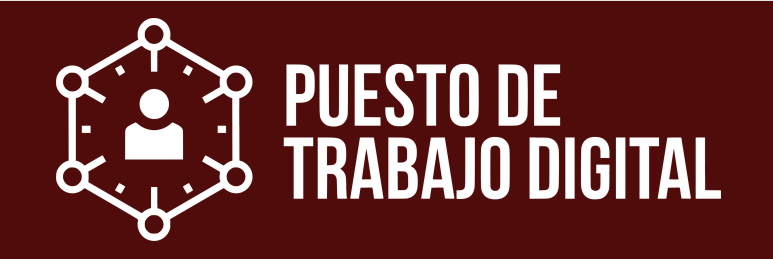